#### PAYMENTS - ALL TYPES

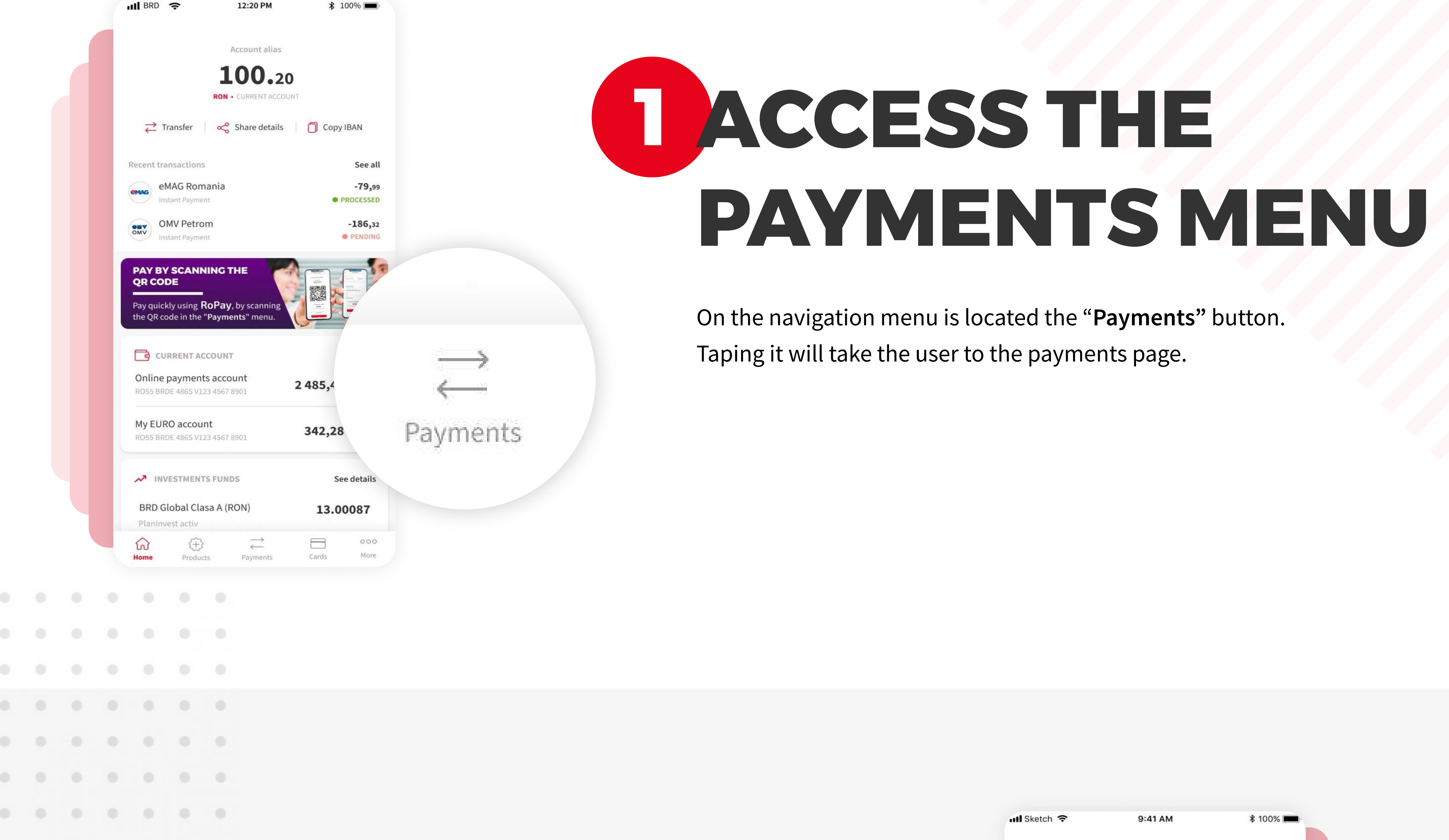

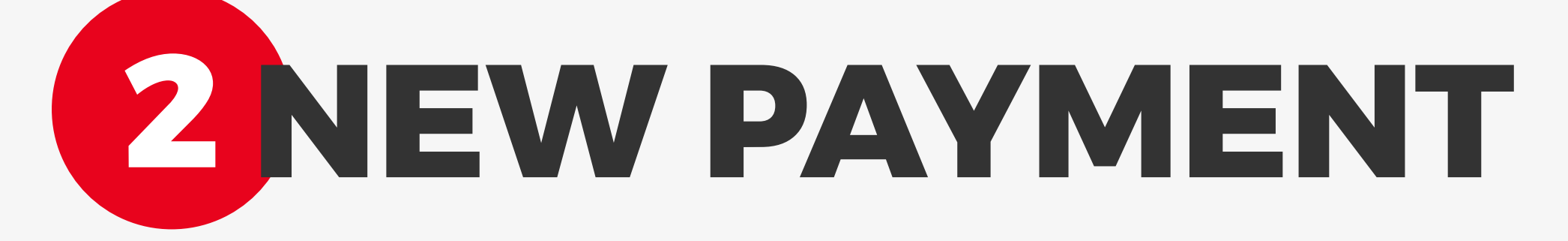

Select "**New payment**" from the transfer options. This option allows all types of payments, except Bill payments.

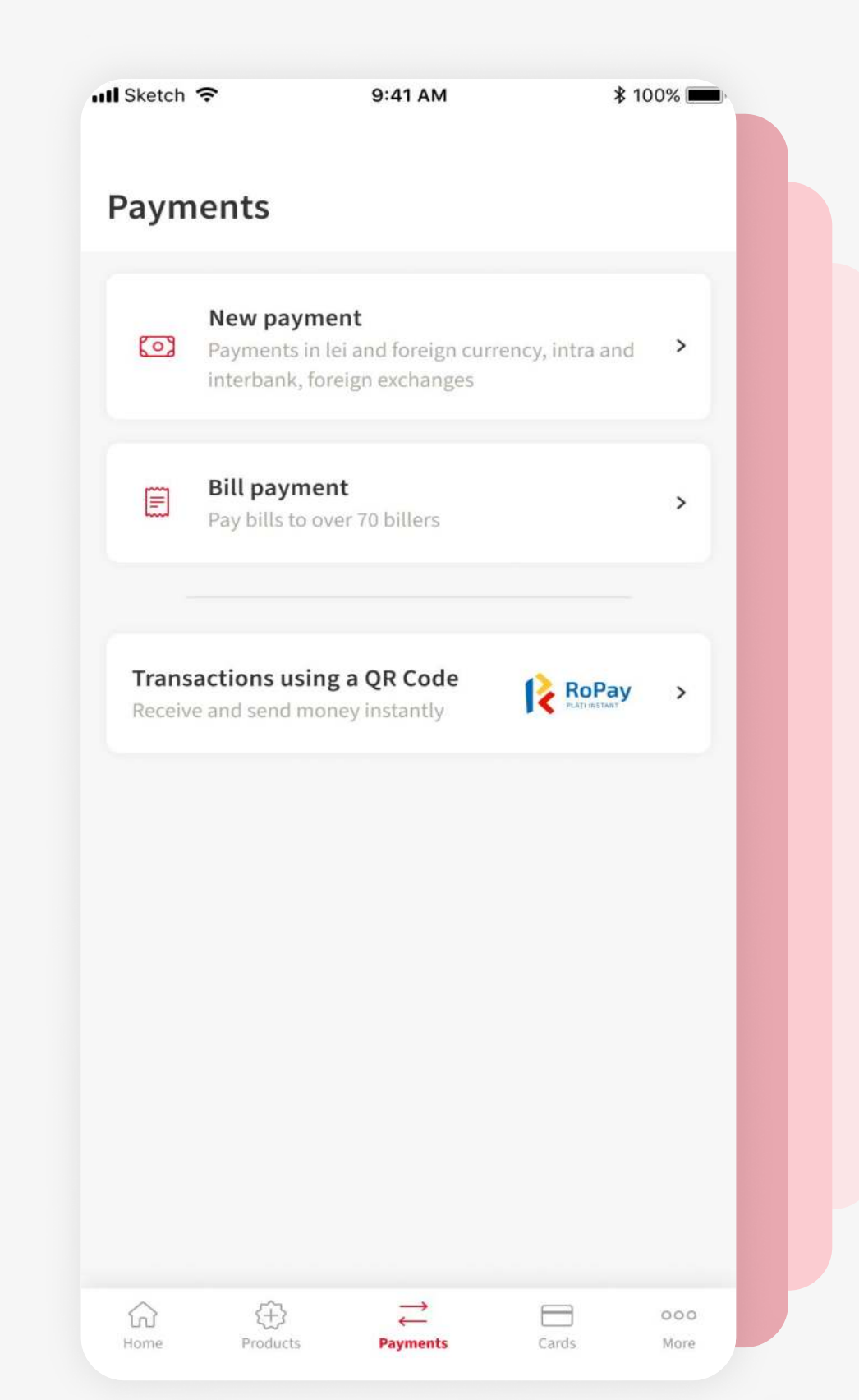

| ull BRD      | <b>?</b>                      | 12:20 P              | м       | ≵ 100% 🔳 |            |  |
|--------------|-------------------------------|----------------------|---------|----------|------------|--|
| <            |                               | New Payı             | ment    |          |            |  |
| ē            | CURRENT ACCO                  | DUNT                 |         |          | ē          |  |
| Curi<br>RO55 | rent Accoun<br>BRDE 486S V123 | t RON<br>3 4567 8901 | 2 762,  | 12 RON   | Eur<br>RO5 |  |
|              |                               | • • •                | þ       |          |            |  |
| QI           | Beneficiari                   | es & own ac          | ccounts | ٩        | ς all      |  |
| Ŵ            | Beneficiary                   | y account (I         | BAN)    |          |            |  |
|              |                               |                      |         |          |            |  |

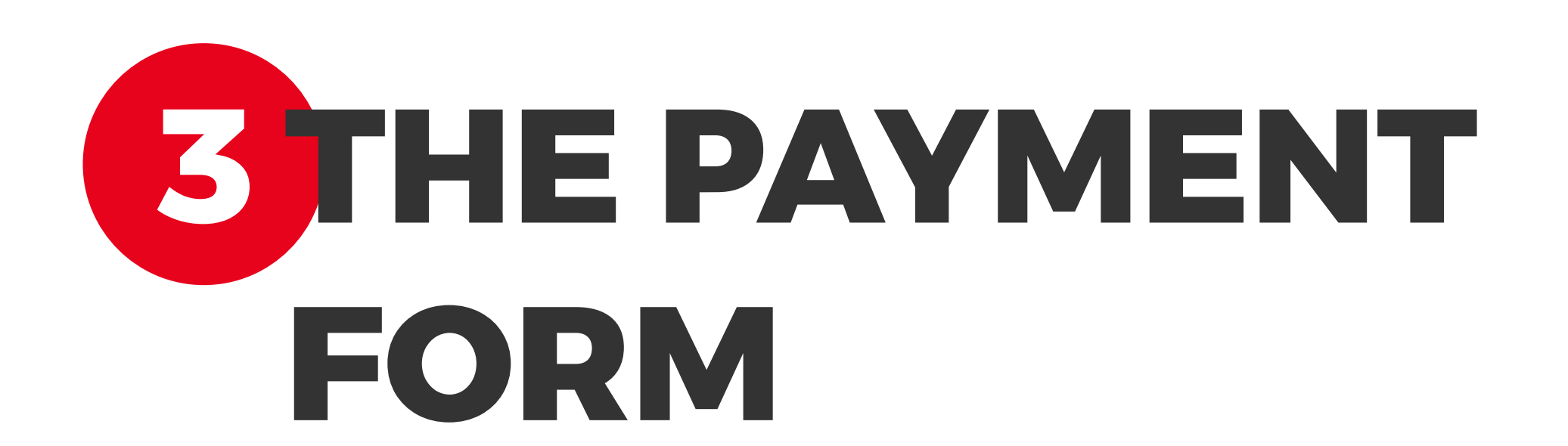

Details (mandatory)

From this screen you can start your payment. The payment form is dynamic and will adapt based on the type of payment the user wants to execute. Follow the next steps for more details.

# **DAYMENT**

Select from the accounts carousel situated on the top of the page, the account from with you want to execute the payment. By default it is selected the favorite account. Input the beneficiary name and then the IBAN from any bank.

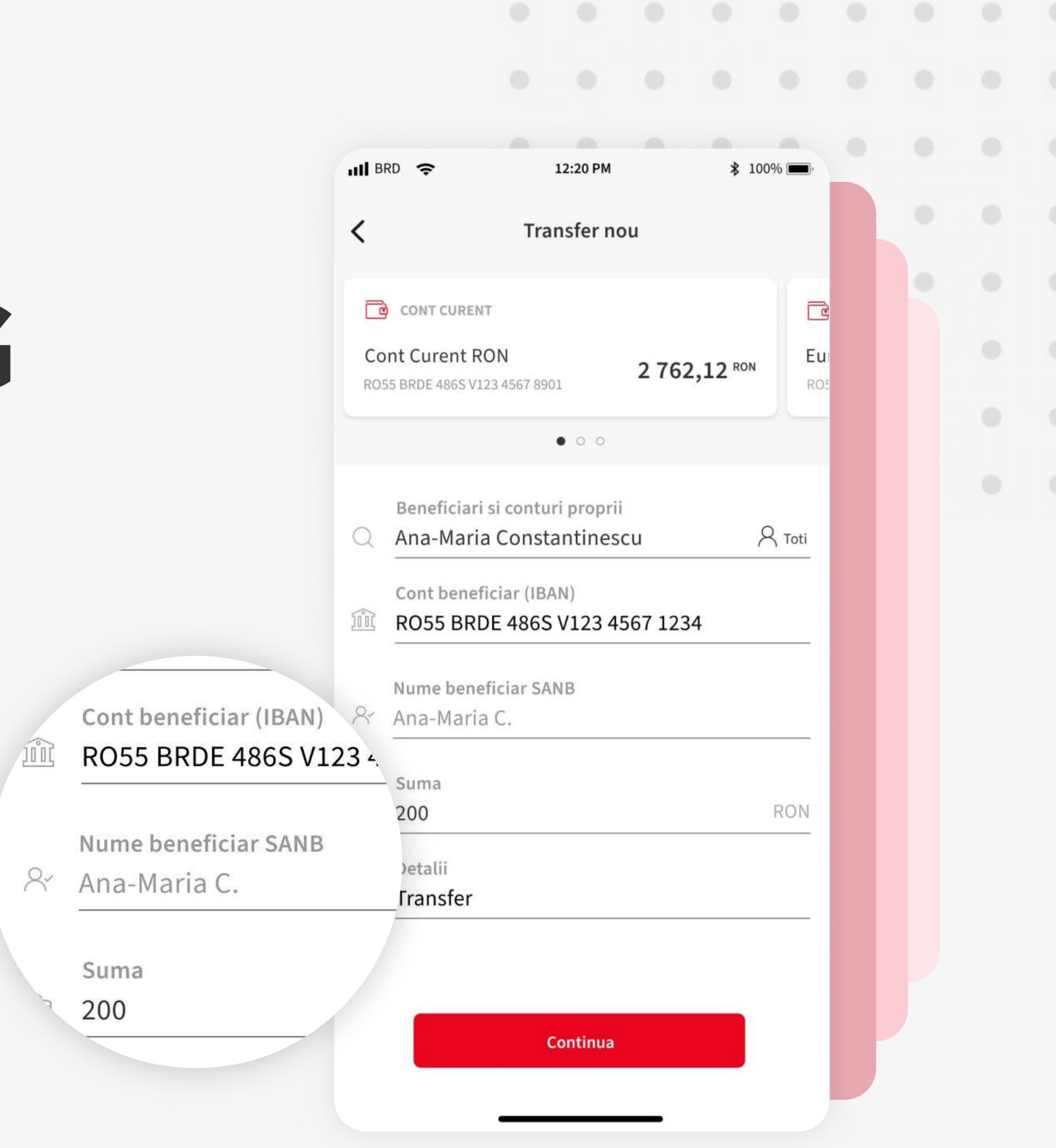

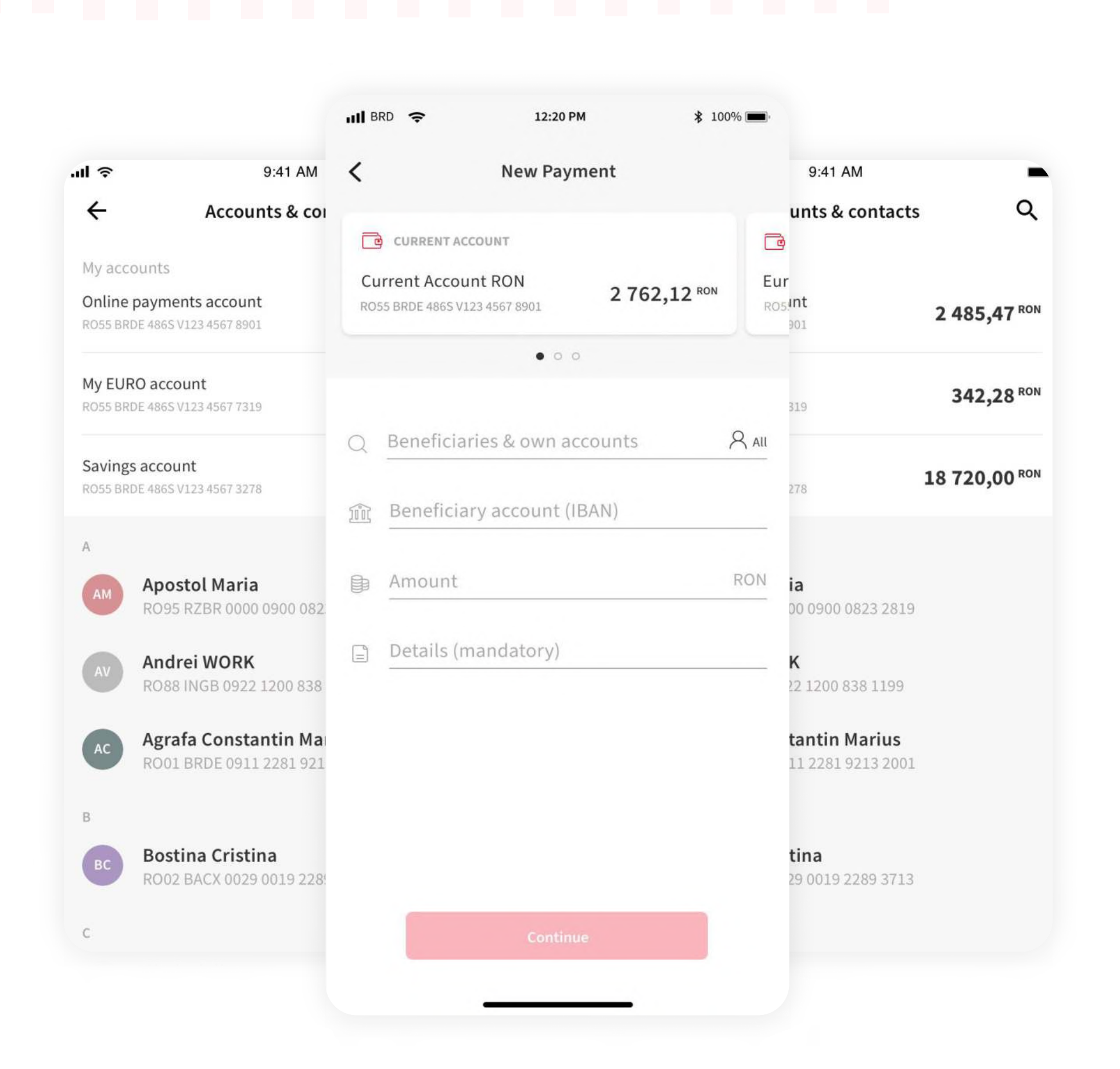

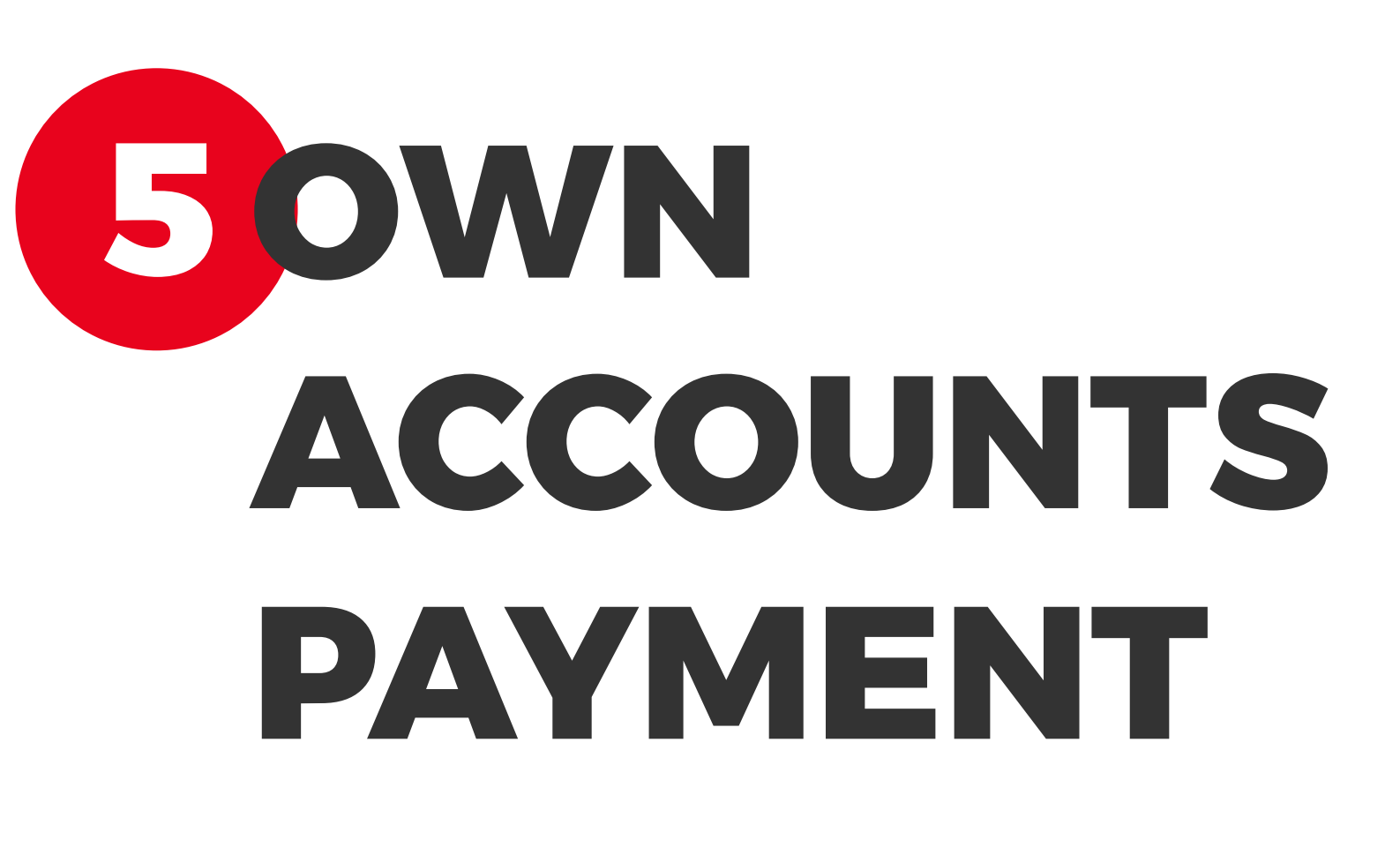

To make a payment to your own account, tap on "**Beneficiary's & own accounts**" and then the app will display under this field the acounts owned at BRD toghether with the user's contacts if there are any.

Another option is to tap on "All" button, this action will open a page that also displays the accounts and contacts.

#### **5 PAYMENT WITH CURRENCY EXCHANGE**

When you input a IBAN from another bank, the dropdown to **select the currency** becomes available. This dictates in what currency does the payment takes place. In the next screen you will see the currency exchange details.

| New Payment   CURRENT ACCOUNT   Current Account RON<br>RO55 BRDE 4865 V123 4567 8901   2 762,12 RON   RO5 V123 4567 8901   Primaria Sector 1   Primaria Sector 1   Primaria Sector 1   Primaria Sector 1   Primaria Sector 1   Beneficiary account (IBAN)   NL90 INGB 7456 3781 77   Amount   RON ~                                                                                                    | GREI      | ton 🔹                   | 3.41 AM                            | <b>P</b> 1   |       | 9:41 AM                                      | *                      | 100% 🔳     |
|----------------------------------------------------------------------------------------------------|-----------|-------------------------|------------------------------------|--------------|-------|----------------------------------------------|------------------------|------------|
| CURRENT ACCOUNT   Current Account RON   R055 BRDE 4865 V123 4567 8901   2 762,12 RON   Cool   Cool                                                                                                    | <         |                         | New Paym                           | ent          |       | New Payme                                    | ent                    |            |
| Current Account RON<br>R055 BRDE 4865 V123 4567 8901 2 762,12 RON   Beneficiaries & own accounts<br>Primaria Sector 1 All<br>Ros   Beneficiary account (IBAN)<br>NL90 INGB 7456 3781 77 All<br>RON <                                                                                                    | ē         | CURRENT AC              | COUNT                              |              | C     | Account                                      |                        |            |
| <ul> <li>••••</li> <li>Beneficiaries &amp; own accounts</li> <li>Primaria Sector 1</li> <li>Beneficiary account (IBAN)</li> <li>Beneficiary account (IBAN)</li> <li>ML90 INGB 7456 3781 77</li> <li>Amount</li> <li>RON ~</li> <li>(mandatory)</li> </ul>                                                                                                    | Cu<br>RO5 | rrent Accou             | nt RON<br>23 4567 8901             | 2 762,12 RON | Sa    | avount RON<br><sub>05</sub> , V123 4567 8901 | 2 762,12 <sup>RO</sup> | N          |
| <ul> <li>Beneficiaries &amp; own accounts</li> <li>Primaria Sector 1</li> <li>Beneficiary account (IBAN)</li> <li>NL90 INGB 7456 3781 77</li> <li>Amount</li> <li>RON ~</li> <li>Image: Amount (IBAN)</li> <li>Image: Amount (IBAN)</li> <li>Image: Am</li></ul> |           |                         | • 0 0                              |              |       | • 0 0                                        |                        |            |
| Beneficiary account (IBAN)   IGB 7456 3781 77     IGB 7456 3781 77                                                                                                    | 2         | Beneficiari<br>Primaria | es & own accoun<br>Sector 1        | its          | R AII | aries & own accoun<br>a Sector 1             | ts                     | R AI       |
| Amount RON V (mandatory) EU                                                                                                    |           | Beneficiary<br>NL90 ING | / account (IBAN)<br>B 7456 3781 77 | 7            |       | ary account (IBAN)<br>IGB 7456 3781 77       |                        |            |
|                                                                                                    |           | Amount                  |                                    | F            | ron ~ | t<br>(mandatory)                             |                        | RON<br>EUR |
| Details (mandatory)                                                                                                    | =         | Details (n              | nandatory)                         |              |       |                                              |                        |            |
|                                                                                                    |           |                         |                                    |              |       |                                              |                        |            |
|                                                                                                    |           |                         |                                    |              |       |                                              |                        |            |
|                                                                                                    |           |                         |                                    |              |       |                                              |                        |            |
|                                                                                                    |           |                         | Continue                           |              |       | Continue                                     |                        |            |
| Continue                                                                                                    |           |                         |                                    |              |       |                                              | _                      |            |
| Continue                                                                                                    |           |                         | -                                  |              |       |                                              |                        |            |

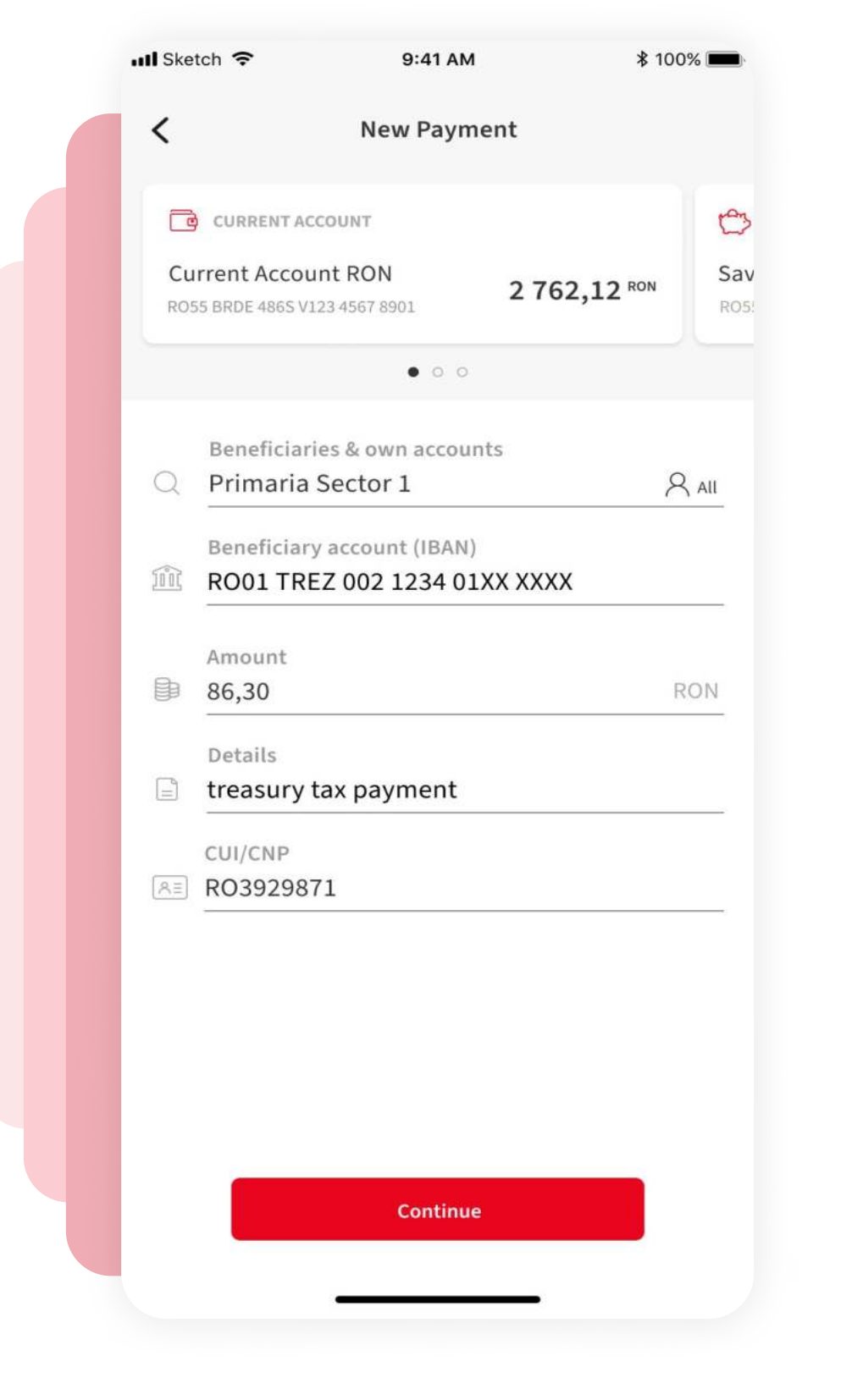

# **TREASURY PAYMENT**

When a trasury IBAN is inputted, the app will add another input field to the payment form. **CUI/CNP** of the beneficiary field for identifying the payer.

If you have an **evidence number** for this payment, you can write it in the "**Details**" field.

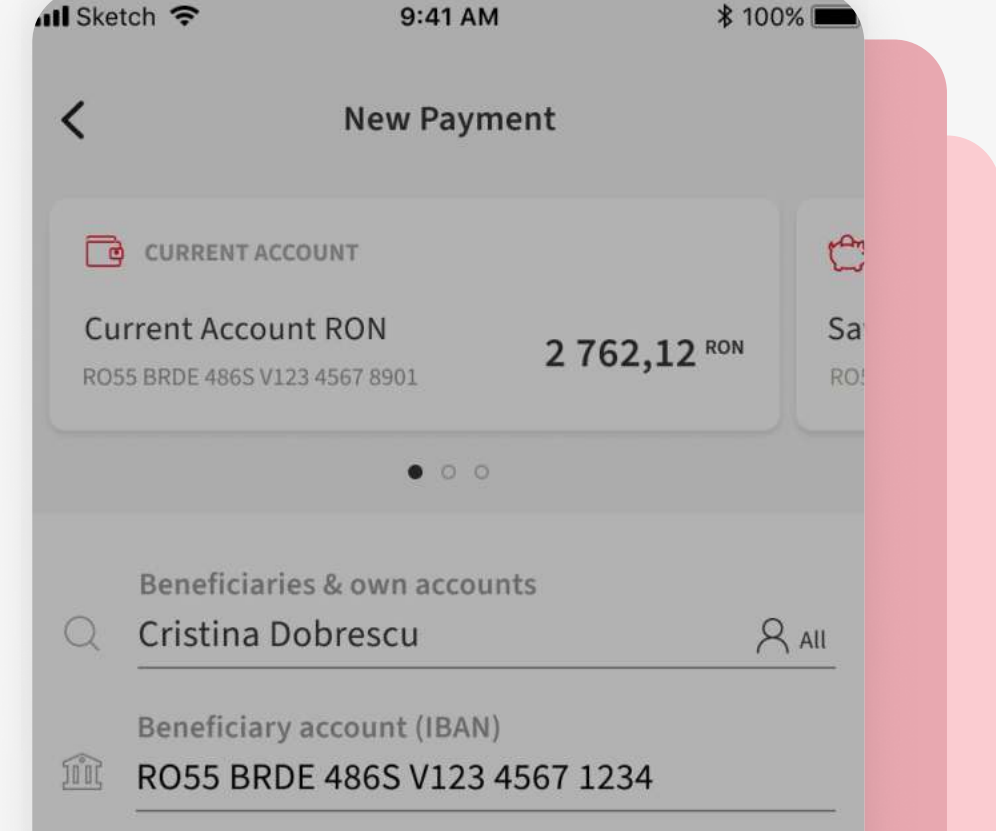

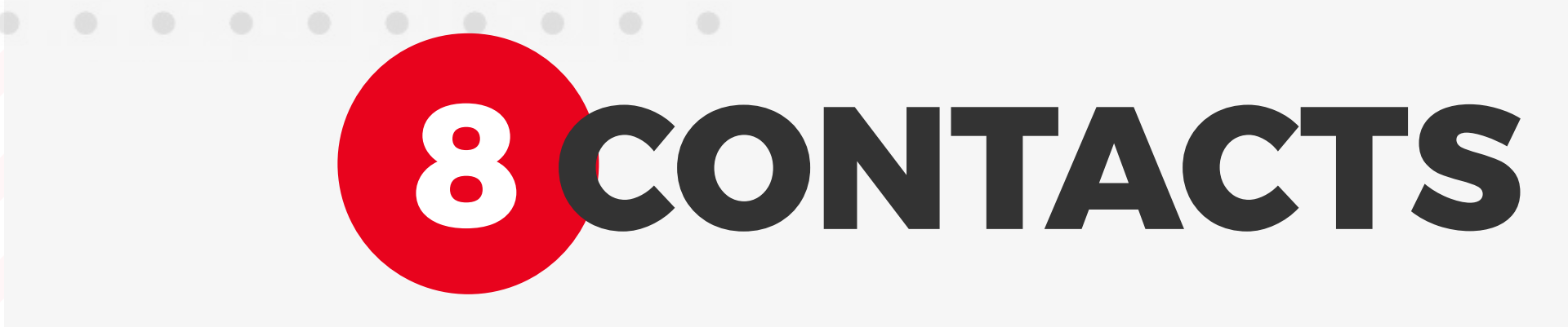

After you tap the "**Continue**" button, a "**Saving contact as**" pop-up is displayed, meaning the next payment to this beneficiary will be faster and easier.

|          | Saving contact as                                                                                                  |
|----------|----------------------------------------------------------------------------------------------------|
|          | Cristina Dobrescu                                                                                                  |
| The<br>r | contact will be saved after the payment is done. You can nanage your saved contacts from the <b>Contacts</b> menu. |
|          | Add alias (optional)                                                                                               |
|          | Cristina BRD                                                                                                    |

| <                             |                 |
|-------------------------------|-----------------|
| Review payment                |                 |
| From account                  |                 |
| Current Account RON           |                 |
| Beneficiary name              |                 |
| Ana-Maria Constantinescu      |                 |
| Beneficiary account (IBAN)    |                 |
| R055 BRDE 4865 V123 4567 1234 |                 |
| Ana-Maria C.                  |                 |
| Amount                        |                 |
| 200,00 RON                    |                 |
| Details                       |                 |
| Transfer                      |                 |
|                               | Confirm payment |
| Confirm payment               |                 |
|                               | Cancel payment  |
| Cancel payment                |                 |

\$ 100%

9:41 AM

Il Sketch 😤

### 9 PAYMENT DETAILS CONFIRMATION

Afer the payment form, the user will be directed to the payment details screen. Here, the app will display all the payment details regarding the type of payment.

Press the "Confirm and Pay" button and go to the next screen.

## **DAUTHORISE THE PAYMENT**

Authorise the payment using **biometrics** or the **PIN** code and the payment is done. The payment will be queed and processed by the bank.

You can see the transaction in the transaction history.

| ull Sketch 奈           | 9:41 AM                                    | \$ 100% 🔳 | sh 穼      |                            | 9:41 AM                | -                  | \$ 100%      |      |  |
|------------------------|--------------------------------------------|-----------|-----------|----------------------------|------------------------|--------------------|--------------|------|--|
| <                      |                                            |           |           |                            |                        |                    |              |      |  |
| Review                 | payment                                    |           |           |                            |                        |                    |              |      |  |
|                        |                                            |           |           |                            | $\checkmark$           |                    |              |      |  |
| From account /         | Account RON                                |           |           | Paym                       | nent su                | ccess              | ful!         |      |  |
| Beneficiary            | / name                                     |           | The pa    | ayment w                   | as success<br>be proce | fully sen<br>ssed. | t on queue   | e to |  |
| Ana-Mar                | ia Constantinescu                          |           |           |                            |                        |                    |              |      |  |
| Beneficiary<br>RO55 BR | v account (IBAN)<br>DE 486S V123 4567 1234 |           | Ý- Pa     | y easy usi                 | ing contac             | ts                 |              |      |  |
| Benefic                |                                            |           | Set<br>mo | favorite co<br>re fast and | ntacts and r<br>safe.  | next time y        | vou will pay |      |  |
| Ana-N                  |                                            |           |           |                            |                        |                    |              |      |  |
| Amoun                  | Touch ID for "YOU BRD"                     |           |           |                            |                        |                    |              |      |  |
| 200,0                  | Authorize payment using fingertip          | - 11      |           |                            |                        |                    |              |      |  |
| Trans.                 | Use PIN                                    |           |           |                            |                        |                    |              |      |  |
|                        |                                            |           |           |                            |                        |                    |              |      |  |
|                        |                                            |           |           |                            |                        |                    |              |      |  |
|                        |                                            |           |           |                            |                        |                    |              |      |  |
|                        | Confirm payment                            |           |           |                            | New Pay                | ment               |              |      |  |
|                        | Commi payment                              |           |           |                            | Dashbo                 | oard               |              |      |  |
|                        | Cancel payment                             |           | _         |                            |                        |                    |              | _    |  |
|                        |                                            |           |           | -                          |                        |                    | •            |      |  |
|                        |                                            |           |           |                            |                        |                    |              |      |  |